# aiBlocks:マイコンにインタプリタを載せて利用する タブレット端末用ビジュアルプログラミング環境

井芹威晴<sup>†1</sup> 光永法明<sup>†2</sup>

近年,タブレット端末が広く普及してきており,パソコンではなくタブレット端末のみを保有する層も増加している.したがって,マイコンのプログラムを作成できるタブレット端末用ビジュアルプログラミング環境があれば,マイコンを使った電子工作を始めやすくなる場合も増えると考える.しかし,そのような環境は見当たらない.また,マイコンにインタプリタを載せると,タブレット端末のような資源の限られたコンピュータでも,プログラミング環境を実現しやすい.そこで,iArduinoインタプリタの動作するマイコンのプログラムを作成する,タブレット端末用ビジュアルプログラミング環境 aiBlocks を開発したので報告し,製作例としてライントレースカーを紹介する.

### 1. はじめに

近年,タブレット端末が広く普及してきている.タブレ ット端末はパソコンよりも安価で,軽くて持ち運びやすい ものが多い.最近では,パソコンではなくタブレット端末 のみを保有する層も出てきており,今後タブレット端末の 出荷台数が,パソコンの出荷台数を上回ると予想されてい る[1].一方,マイコンが安価になるとともに処理速度や記 憶容量といった性能が向上しており,初心者の電子工作で もマイコンを使うことが多くなっている.

マイコンを使った電子工作を初めてする初心者は,プロ グラミングについても初心者であることが多いと考えられ る.プログラミングの初心者は,ビジュアルプログラミン グ環境を使うとよい [2].ビジュアルプログラミング環境 は,プログラムをテキストの記述ではなく,命令が書かれ たブロックを並べるなどして作成する.そのため,キーボ ードの扱いがおぼつかない子供でも利用しやすく,また, 命令の名前や記号の意味を覚える必要がない.そこで,マ イコンのプログラムを作成するタブレット端末用ビジュア ルプログラミング環境があればよいと考える.

現在,入手しやすいタブレット端末のOSには,Android, iOS,Windowsがある.iOSはマイコンのプログラム開発環 境実現のハードルが高く,アプリケーションソフトが見当 たらない.Windowsは,キーボードのあるパソコンだけで なく,タブレット型のパソコンでも利用されるOSである. 表1にAndroidとWindows上で動作するマイコン用のプロ グラム開発環境の例を示す.Android上で動作するものは テキスト形式の開発環境しか見当たらなかった。Windows 上のソフトウェアはタブレット形式のパソコンでも動作す るがマウス操作を中心に考えられているため,必ずしも指 で画面を触っての操作はやりやすくない.またタブレット 端末でのWindowsのOSの占有率は3.7%と低い(2013年 時)[1].したがって,マイコンのプログラムを開発する, Android 用のビジュアルプログラミング環境が実現される とよい.

そこで,初心者にも多く使われている Arduino マイコン ボード用の,Android を載せたタブレット端末で動作する ビジュアルプログラミング環境 aiBlocks を開発したので報 告する、実現には Arduino に iArduino インタプリタを載せ, タブレット端末ではビジュアルプログラミング言語から iArduino インタプリタが解釈・実行できる言語に変換し, コンパイラを利用しない環境とする.以下,第2章では aiBlocksの開発の基とした iArduinoTerminal for Android に ついて紹介する.第3章では aiBlocks の全体構成と操作方 法,実装について説明する.そして,第4章で aiBlocks を 使った製作例を紹介し,第5章で,製作の過程で得た使用 感について述べ,最後にまとめと今後の課題を述べる.

### 2. インタプリタ iArduino とターミナルソフト

iArduinoはArduino上で動作するインタプリタである[5]. Arduinoの標準のArduino言語に文法等の似たプログラミ ング言語iArduino言語を解釈して実行する.iArduinoは非 同期シリアルインタフェースを通じて対話的な実行と,実 行中のプログラムの制御を受け付け,パソコン上のシリア ルターミナルなどを通して操作する.通常のプログラムの 実行に加え,ステップ実行,自動ステップ実行(文の解釈 と解釈の間に一定時間実行停止)ができる.そして, iArduino言語のプログラムを不揮発メモリ(マイコン内蔵 のEEPROM)に保存し,リセット時に自動実行ができる. したがって開発が終わればArduino単体で動作する.また 可読形式に加えバイナリ形式のデバッグ用インタフェース を持っており,入出力ピンの読み書きや変数の値の読み出 しがプログラムの実行中でも可能である.加えて実行中の プログラムの位置(アドレスに相当)を知ることが出来る.

iArduinoTerminal は Windows 用の, iArduinoTerminal for Android は Android 用の iArduino 用ターミナルソフトであ る.シリアルターミナルに加えて,プログラムエディタ, 変数と入出力波形のモニタ,入出力ピンの操作インタフェ ースを備えている.プログラムエディタはプログラムの実 行中の部分を八イライト表示する.これにより,プログラ

<sup>†1</sup> 大阪教育大学大学院

Graduate School of Education, Osaka Kyoiku University. †2 大阪教育大学

Osaka Kyoiku University.

| 名称                              | ハードウェア                | 動作する OS  | 記述形式  |  |
|---------------------------------|-----------------------|----------|-------|--|
| ArduinoDroid[3]                 | Arduino[4]            | Android  | テキスト  |  |
| iArduinoTerminal for Android[5] | Arduino               | Android  | テキスト  |  |
| ArduinoIDE[6]                   | Arduino               | Windows  | テキスト  |  |
| ArduBlock[7]                    | Arduino               | Windows  | ビジュアル |  |
| Logicator for PICAXE[8]         | PICAXE(専用のファームウェアが    | Windows  | ビジュアル |  |
|                                 | 入った PIC マイコン )        | W Indows |       |  |
| LEGO MindStorms[9]              | LEGO Group 製のマイコンプロック | Windows  | ビジュアル |  |
| C-Style[10]                     | 株式会社ダイセン電子工業製の        | Windows  | ビジュアル |  |
|                                 | マイコンボード               |          |       |  |

### 表 1 マイコンのプログラムを作成するタブレット端末用プログラミング環境

ムの実行の様子,入出力ピンの様子を難しい操作なしに観察できる.またデバッグ用インタフェース部分のみを Arduino 言語のライブラリとして利用出来るので,iArduino 言語で開発できない速度や規模のプログラムについて Arduino 言語に移行しても,入出力波形のモニタとピンの 操作ができる.

このようにマイコン上のインタプリタと開発用のコン ピュータ上でのターミナルソフトを組み合わせることで, 非力なコンピュータであってもマイコン用のプログラムの 開発環境を実現できる.そこで aiBlocks は iArduinoTerminal for Android を拡張してビジュアルプログラミング環境を実 現する.

### 3. ビジュアルプログラミング環境 aiBlocks

### 3.1 全体構成

aiBlocks の全体構成を図1 に示す.プログラムの開発対 象である Arduino 上に iArduino インタプリタを載せる. aiBlocks は Android 上で動作し,ブロックを並べて作成し たプログラムを iArduino 言語に変換し, iArduino にシリア ルインタフェースを通して送る.iArduino は受け取ったプ ログラムを RAM に記憶し,逐次解釈しながら実行する. プログラムの開発が終わり RAM 上のプログラムを EEPROM に書き込めば, Arduino だけで動作する.Arduino 上には USB シリアルインタフェースが載っており,バスパ ワーで動作するのでタブレット端末と USB ケーブルで繋 ぐだけでよい.

#### 3.2 画面構成と基本操作

aiBlocks の画面を図 2 に示す.画面左上にブロックのカ テゴリを選択する 『カテゴリ選択ボタン』が並び,その 下には 『ブロックパレット』がある.画面中央には,ブ ロックを並べてプログラムを作る 『プログラムエリア』 があり,その上部には実行に関するボタンが並ぶ 『実行 ツールバー』がある.

プログラムを作成するときはまず,使いたいブロックの カテゴリをタップする.すると,選択したカテゴリの ブロックパレットが表示される.その中から使いたいブ

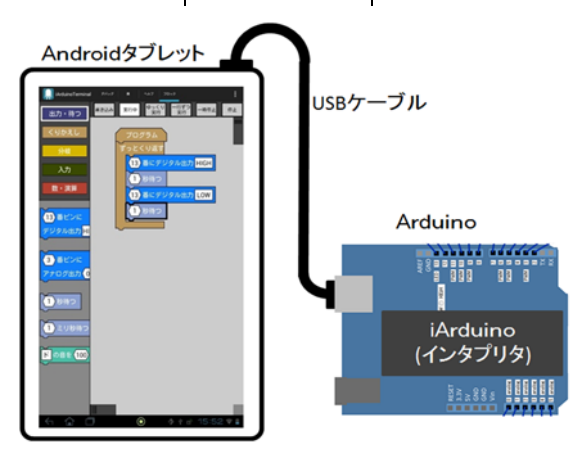

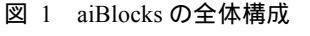

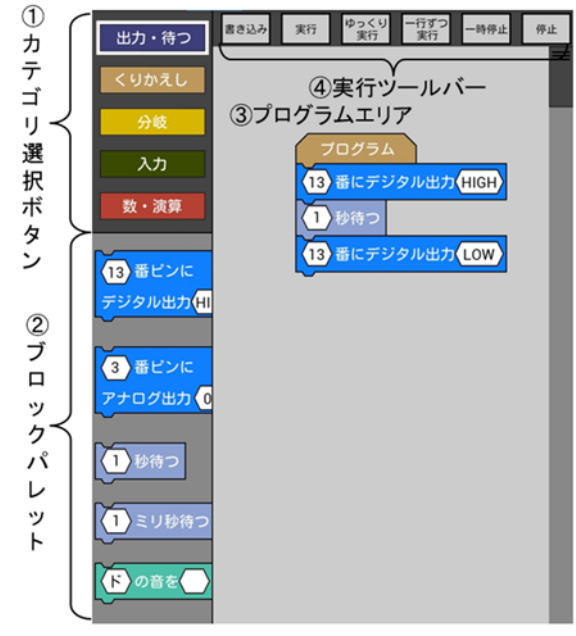

図 2 aiBlocksの画面構成

ロックを選び, プログラムエリアにドラッグし並べる. 図2では「出力・待つ」のカテゴリの「デジタル出力」プ ロックと「待つ」プロックを並べて、1秒間 Arduino 上の LED を点灯するプログラムを作っている.プログラムが完 成したら, 実行ツールバーの『書き込み』ボタンをタッ プする.するとブロックのプログラムが iArduino 言語に変 換され, iArduino に送られる.『実行』ボタンをタップする と, そのプログラムが実行される.

### 3.3 aiBlocks のプログラムブロック

aiBlocks で用意しているブロックをカテゴリ毎に,表 2 に示す.ブロックのカテゴリは、『出力・待つ』『くりかえ し』『分岐』『入力』『数・演算』の5種類である.ブロック は全部で 19種類である.『出力・待つ』には、デジタル/ アナログ出力と待つ(busy loop),音を出すブロックがある. 『くりかえし』には、C言語の for 文と while 文に相当する ブロックが、『分岐』には、if 文に相当するブロックと、条 件式でよく利用する演算子に相当するブロックがある『入 力』には、デジタル/アナログ入力のブロックが、『数・演 算』には、数値や変数、代入、四則演算のブロックがある.

ブロックの形状は,単独でC言語の文(式文)に相当す るブロック(デジタル出力や変数への代入など),式の一部 になるブロック(数値,変数名,演算子,デジタル/アナロ グ入力など),制御文に相当するブロック(for,while,if 文など)で変え,形状が異なるブロックが結合できないよ うにしている.これにより文法的な誤りを防ぐ.

また,数値や変数名などの入力には専用の入力パッドを 用意している.数値・変数名の入力パッドを図3に示す. 上部のタブで数値と変数名の入力モードを切り替える. (a)数値モードでは8桁までの数値を,(b)変数名モードでは, aからmの範囲のアルファベット1文字を入力できる.他 に,ピン番号,アナログ入力の値,等号・不等号,音階, 四則演算記号の入力用パッドがある.これにより,正しい iArduino 言語として変換できない,あるいは実行してもお かしくなるような文字入力を出来るだけ防ぐ。

aiBlocks で作ったプログラムの例を図4 に示す.『無限ル ープ』のプロックの中に、『デジタル出力』と『待つ(秒)』 のプロックがある.このプログラムをiArduino 言語のプロ グラムに変換すると、図5 になる.このプログラムはユー ザには見せないが、「書き込み」ボタンをタップするとこの 変換をして iArduino に送る.これを実行すると Arduino 上 の LED (13 番ピンに接続)が1 秒ごとに点灯/消灯を繰り 返す.

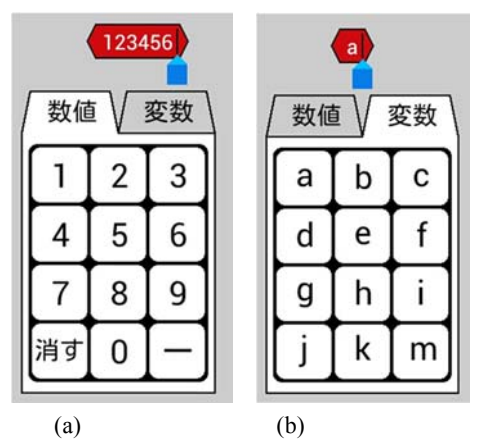

図 3 数値・変数名の入力パッド

| カテゴリ  | 名称/C 言語の相当名称     | 動作・処理等                            |
|-------|------------------|-----------------------------------|
| 出力・待つ | デジタル出力           | 指定したピンにデジタル出力する                   |
|       | アナログ出力           | 指定したピンにアナログ出力(256 段階の PWM 出力)する   |
|       | 待つ(秒)            | 指定した時間(秒単位)だけ待つ                   |
|       | 待つ(ミリ秒)          | 指定した時間(ミリ秒単位)だけ待つ                 |
|       | 音                | 指定した周波数(Hz)の音を指定した時間(ミリ秒単位)鳴らす    |
| くりかえし | 無限ループ            | ずっとブロック群を繰り返す                     |
|       | for 文            | 指定した回数ブロック群を繰り返す                  |
|       | while 文          | 条件式が成り立つ(真:値が0でない)間ブロック群を繰り返す     |
| 分岐    | if 文             | 条件式が成り立つ(真:値が0でない)ときブロック群を実行する    |
|       | if also $\nabla$ | 条件式が成り立つとき1つ目のブロック群を,成り立たないとき2つ目の |
|       |                  | プロック群を実行する.                       |
|       | 比較演算子            | 左右の値を比較し,等式(不等式)が成り立つとき1となる演算子    |
|       | AND              | 左右がともに真である場合1となる演算子               |
|       | OR               | 左右のいずれかが真である場合1となる演算子             |
|       | NOT              | 式が0(偽)である場合1となる演算子                |
| 入力    | デジタル入力           | 指定したピンのデジタル入力の値(0 か 1)を返す         |
|       | アナログ入力           | 指定したピンのアナログ入力の値(0~1023)を返す        |
| 数・演算  | 定数・変数            | 定数(数値), あるいは変数名(アルファベット a~m)を表す   |
|       | 代入文              | 変数に式の値を代入する                       |
|       | 四則演算             | 四則演算(二項演算子)                       |

表 2 aiBlocks のブロック

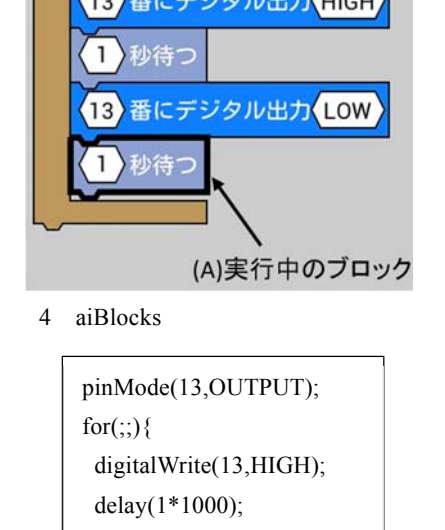

- digitalWrite(13,LOW);
- delay(1\*1000);

図 5 図 4を変換した iArduino 言語のプログラム

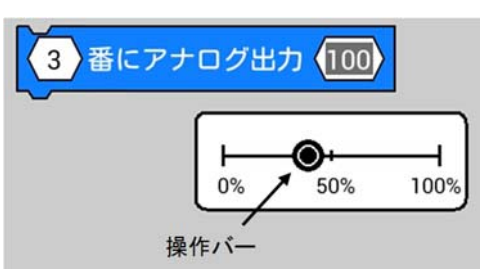

図 6 アナログ出力のブロックとその入力パッド. 操作バーをスライドさせると,出力が変化する.

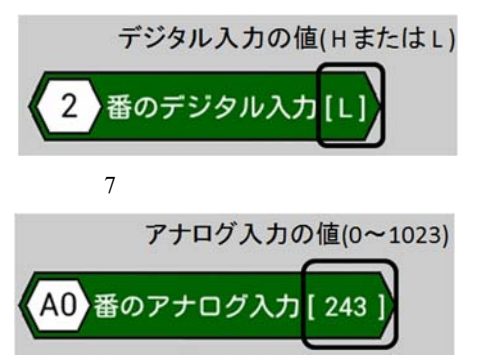

図 8 アナログ入力のブロック

また出力に関するブロックをタップすると,すぐにピン の出力が変わる.例えば,図4のデジタル出力のブロック をタップすると,13番ピンの出力がすぐに HIGH または LOW になる.また,アナログ出力の値の入力パッドは, 操作バーをスライドさせて値(0~255)を変える(図 6). その際,指をバーにのせたままでも出力が変化する. 入力のブロックは,入力の値をリアルタイムに表示する. デジタル入力のブロックは,電圧が高い場合はH,低い場 合はLをブロックに表示する(図7).Arduinoのアナログ 入力は,0~5Vの電圧を1024段階で測ることができる.ア ナログ入力のブロックは,測った電圧を0~1023の数値で 表示する(図8).

# 3.4 プログラムの実行

プログラムの実行中は,実行しているプロックをハイラ イト表示する.図4では,(A)の1秒待つプロックを実行中 である.プログラムの動作を観察しやすいよう,通常の実 行(図2の「実行」ボタン)に加え,一命令実行すると停 止するステップ実行(「一行ずつ実行」ボタン)と,文の解 釈と解釈の間に0.5秒間実行を停止する自動ステップ実行 (「ゆっくり実行」ボタン)ができる.

# 3.5 ブロックの描画と操作の実現

aiBlocksの開発言語は Android 標準の Java である.ブロ ックの描画に適した標準のライブラリが無いため,画面の 図2の部分をCanvasとし、そこに多角形や円弧の描画によ リボタンやブロックを実現している.そのため,プログラ ムエリアのスクロールも aiBlocks アプリ内に実装して実現 している. Canvas 内をタップすると, タップした座標によ リブロック上,プログラムエリア内(ブロック上ではない), ボタン上,それ以外(何もしない)と判断する.ブロック 上をタップしたと判断した後に,指を動かすとドラッグと 判断し、指の動きに合わせてブロックの座標を更新し、 Canvas を再描画する.指が離れたら(ドラッグ終了),離 れた場所の座標と,すでにプログラムエリアにある各ブロ ックの座標を比較し,隣接ブロックを探す.ドラッグした ブロックが既存のブロックの下より(文に相当するブロッ クの場合)で,座標のずれがブロックの大きさの 1/3 以内 であれば隣接ブロックとし,既存のブロックとつなぐ.

ブロック上ではないプログラムエリア内をタップした 場合には,スクロールをしたいと判断し,ブロック全体の 描画原点を移動してスクロールの効果を出す.それ以外の カテゴリ選択ボタンや実行ツールバー上のボタンのタップ であれば,それぞれの機能を実現する関数を呼び出す.

実行中のブロックのハイライト表示については次のよ うにして実現している.『書き込み』ボタンがタップされ, ブロックによるプログラムをiArduino 言語に変換する際に, 各ブロックの変換後のプログラムリスト上での位置(先頭 からのバイト数と長さ)を記憶しておく.プログラムの実 行中にはiArduinoから実行中のプログラムの位置が送られ てくるので、対応するブロックを探し,それをハイライト 表示(枠線を太く)する.

# 4. aiBlocks を使った製作例

aiBlocks を使って製作したライントレースカーの外観を 図 9 に,回路図を図 10 に示す.マイコンボードは ArduinoUno,電源には単三形乾電池4本を使用する.モー タの駆動にはトランジスタを使用し,ベース端子をアナロ グ出力ができる10番と11番ピンに接続する.ラインの判 別にはLEDとCdSセルを使用する.LEDとCdSを,ライ ン(黒色)の幅以上のスペースを空けて2組固定し,LED で床面を照らし,CdSでその反射光を受ける.固定抵抗と CdSの抵抗分圧により,CdSの明るさの変化による抵抗値 の変化を電圧に変える.CdSで受ける光が弱い(ライン上) とアナログ入力の値が大きくなり、逆に受ける光が強い(ラ イン外)とアナログ入力の値が小さくなる.

車体の中心がライン上にあるときは左右の CdS の間にラ インがあるので,アナログ入力の値は左右ともに小さい. このときは左右のモータの回転数を同一にして直進すれば よい.ラインが左に曲がっていたり,車体の中心がライン の右寄りになり,左の CdS がラインの黒色の影響を受ける と,アナログ入力の値が大きくなる.このとき左のモータ の回転数を下げれば,車体の中心がライン上に戻る.右の CdS がラインの黒色の影響を受けた場合も同様である.

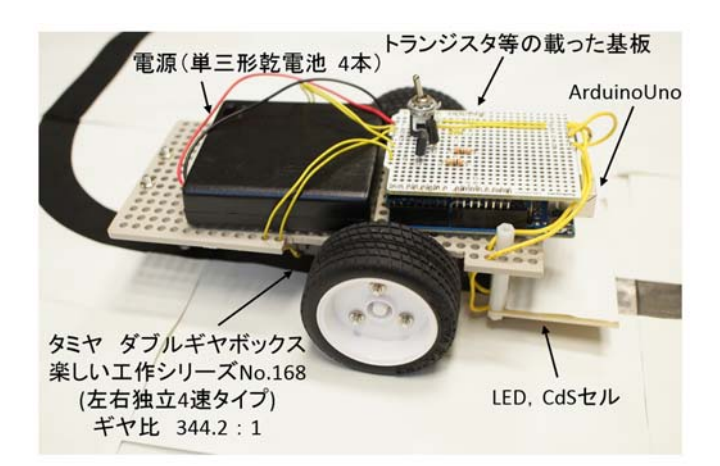

#### 図 9 ライントレースカーの外観

ライントレースのプログラムを図 11 に示す.車体の左に ある CdS を A0 番ピンに,モータを 10 番ピンにつないでい る.一つ目の if - else 文で,CdS が黒色の影響を受け A0 番 ピンの値が 250 以上であれば,左のモータの回転速度を決 める 10 番ピンのアナログ出力を 15 とし,そうでなければ 50 としている.二つ目の if - else 文は,車体の右にある CdS とモータ用である.この二つの if - else 文を繰り返すこと で,ライン上を左右に振れながら車体が進む.

#### 5. 使用感

ライントレースカーは筆者の一人が製作したが,その過 程で以下の使用感を得た.こういった小さな模型を初心者 が製作する場合には,if-else 文の条件式の閾値を,ライン

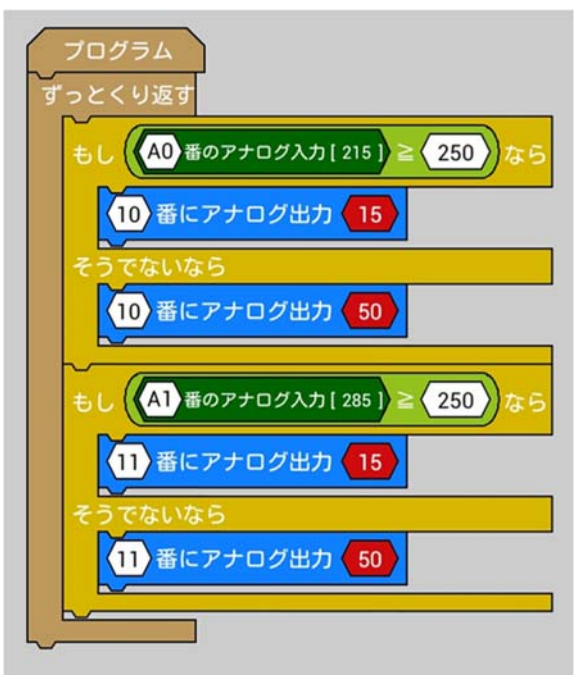

図 11 aiBlocks でのライントレースのプログラム

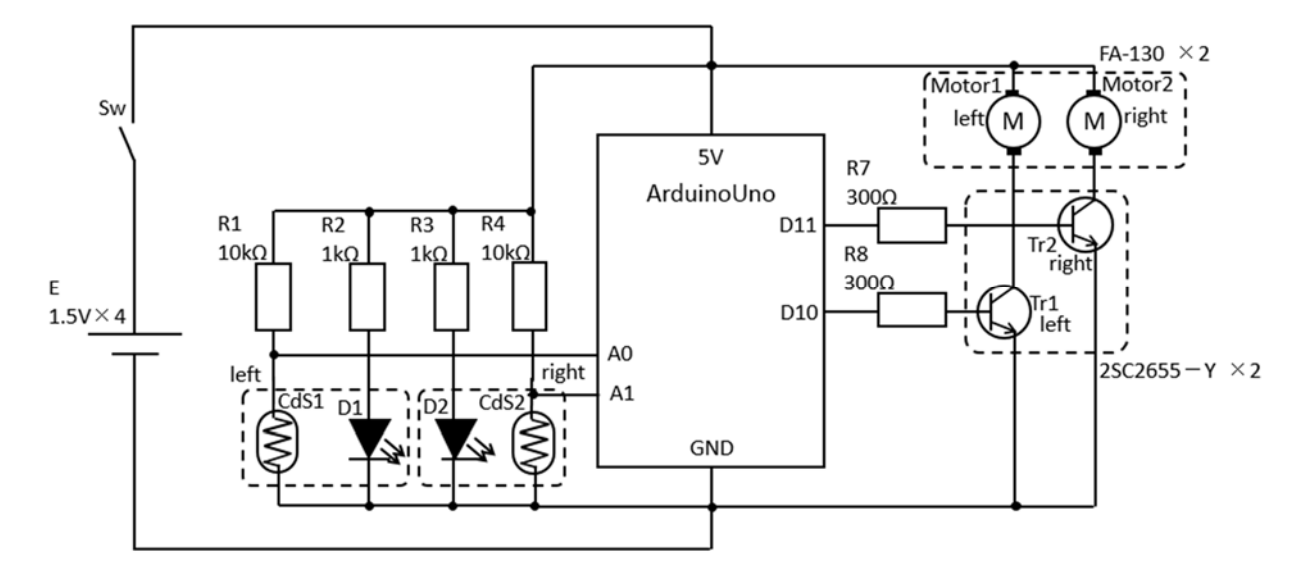

図 10 ライントレースカーの回路図

とライン以外の反射率などから計算によって決めるのでは なく,実際にラインとライン以外でのアナログ入力の値を 測って決めることが想定される.そのような方法で閾値を 決めるにあたり,アナログ入力の値をブロックに表示して いることが有効と感じた.また,モータの回転数も試行錯 誤的に決めると想定される.それについても,アナログ出 カのブロックをタップして二つの速度の切り替え,入力パ ッドの操作バー(図 6)による実際のモータの回転数の調 整が有効と感じた.

一方で,ブロックの移動操作が直感的でないと感じる場 面があった.具体的には, if 文などのブロックを移動させ ようとタップしてドラッグしたつもりが,条件式のブロッ クをタップしてドラッグしてしまうことが何度もあった. 図 12 の if - else 文のブロックを移動させようとしたときに は,条件式の部分ではなく,「もし」「なら」といった文字 の部分をタップしてドラッグする必要がある.しかし,条 件式を含んだブロック全体の中央,つまり条件式の中央を タップする傾向が強かった.同じ筆者が Scratch や ArduBlock をマウスで操作した場合には,そのような傾向 がなかったことから,指によるタッチパネル操作固有の問 題の可能性がある.

## 6. まとめ

本論文では,インタプリタを載せたマイコンのプログラ ムを作成する,タブレット端末用ビジュアルプログラミン グ環境 aiBlocks について報告し, 製作例としてライントレ -スカーを紹介した.今後は,サンプルプログラムを充実 させるとともに,操作性の問題を解決したい.本研究は JSPS 科研費 25870418 の助成を受けたものである。

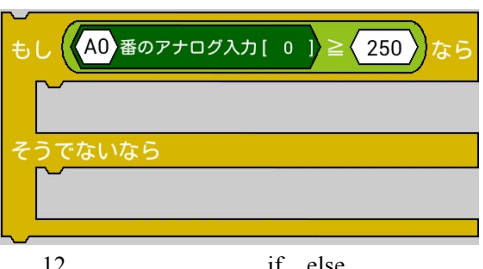

図 12 条件式を含んだ if - else 文ブロック

## 参考文献

1) 総務省: "平成 25 年版情報通信白書 第1部 特集 「スマート ICT」の戦略的活用でいかに日本に元気と成長をもたらすか"詳細 (http://www.soumu.go.jp/johotsusintokei/whitepaper/ja/h25/html/nc112 112.html)

2) 兼宗, 阿部, 原田: "プログラミングが好きになる言語環境", 情報処理, Vol.50, No.10, pp986-995(2009).

3) Google play: "ArduinoDroid-ArduinoIDE", 詳細

(https://play.google.com/store/apps/details?id=name.antonsmirnov.andr oid.arduinodroid2&hl=ja)

4) Arduino project: "Arduino", 詳細(http://www.arduino.cc/)

5) 光永法明: "タブレット端末で動作する,インタプリタ型言 語搭載マイコンのプログラミング環境の開発",情報処理学会研 究報告, Vol.2013-CE-119, pp1-4(2013).

6) Arduino project: "Arduino IDE", 詳細

(http://arduino.cc/en/Main/Software)

7) ArduBlock: "Ardublock", 詳細(http://blog.ardublock.com/) 8) Revolution Education Ltd: "Logicator for PICAXE",詳細 (http://www.picaxe.com/Software/PICAXE/Logicator-for-PICAXE/) 9) LEGO Group: "LEGOMINDSTORMS", 詳細 (http://www.lego.com/ja-jp/mindstorms)

10) 株式会社ダイセン電子工業: "TJ3-B用 C-Style", 詳細 (http://www.daisendenshi.com/view\_download.php?master\_categorie s\_id=145&products\_id=447&products\_name=%8E%A9%97%A5%8 C%5E%83%8D%83%7B%83b%83g%90%BB%8D%EC%83L%83b %83g%20TJ3B)